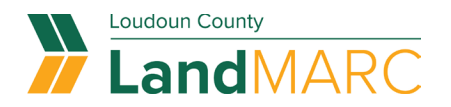

# **Requesting Access to Company Cases**

Follow the procedures below to request access to all cases associated with a company or another LandMARC user.

Sign-in to your LandMARC account.

### 'My Associations' tab

Go to the 'My Associations' tab beneath the 'Contact Manager' tab in the online account menu. From here, a contact may search for an associated company.

|                                                                                |                                                                                                    |                                                                                                    | Lisa Erickson - 🖉 🛛                                                                 |
|--------------------------------------------------------------------------------|----------------------------------------------------------------------------------------------------|----------------------------------------------------------------------------------------------------|-------------------------------------------------------------------------------------|
|                                                                                |                                                                                                    |                                                                                                    | My Account<br>Personal Info<br>Addresses<br>My Invoices                             |
| Dashboard Home Apply                                                           | My Work Today's Inspections Map Pa                                                                                                    | y Invoices Search <b>Q</b> Resources <del>-</del>                                                                                                    | Saved Work<br>Contact Manager                                                       |
| Loud                                                                           | oun County Landl                                                                                                    | MARC                                                                                                    | Log Out                                                                             |
| Apply<br>Apply<br>Apply for a permit or plan (login<br>required).              | S<br>Pay Invoice<br>Pay invoices for permit and plan<br>fees. Credit/debit accepted.                                                                                                    | Request Inspection<br>Request an inspection on an existing<br>case (login required).                                                                                                    |                                                                                     |
| Help and How-To Guides  Find user manuals and how-to videos for using LandMARC | Search Public Records<br>Search for existing permits, plans,<br>and inspections.                                                                                                    | My Account<br>Click here to access your account<br>information.                                                                                                    |                                                                                     |
|                                                                                | Dashboard       Home       Apply         LCCUCC         Image: Constraint of the constraint of the constraint | Dashboard       Home       Apply       My Work       Today's Inspections       Map       Pate         Locucdocucn Cocucnty Landold       Image: Comparison of Comparison of Comp | <page-header>(a) A (a) (b) (a) (b) (b) (b) (b) (b) (b) (b) (b) (b) (b</page-header> |

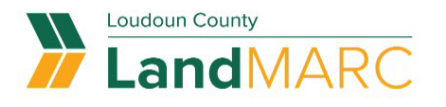

Anthony LesinkOl

|                        | Dashboard         | Home       | Apply My Work     | Today's Inspections | Мар   | Pay Invoice | Search Q | Resources 🕶 |      |
|------------------------|-------------------|------------|-------------------|---------------------|-------|-------------|----------|-------------|------|
| Contact Manager        |                   |            |                   |                     |       |             |          |             |      |
| MY FAVORITES           | MY ASSOCIA        | TIONS      |                   |                     |       |             |          |             |      |
| Favorite Contacts      |                   |            |                   |                     |       |             |          |             |      |
| Add Contact            |                   |            |                   |                     |       |             |          |             |      |
| Search: Name, E        | -mail, or Company |            | Exact Match 🗌 Sea | ch                  |       |             |          |             |      |
| Existing Contacts      |                   |            |                   |                     |       |             |          |             |      |
| Contact ID             |                   | First Name | e Last Na         | ne Com              | npany | Er          | nail     |             | ĺ    |
| No records to display. |                   |            |                   |                     |       |             |          |             |      |
|                        |                   |            |                   |                     |       |             |          | Ren         | nove |

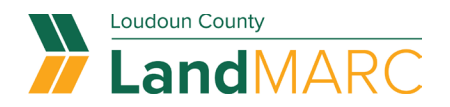

## Select a company/user to request access

From this menu, you can search for a company or user and click the button for 'Request Access'.

| Loudoun County             |                                                            |                                  |                                      |                             |                            |                        | Anthony Lesinko          | ONLIN |
|----------------------------|------------------------------------------------------------|----------------------------------|--------------------------------------|-----------------------------|----------------------------|------------------------|--------------------------|-------|
| landM                      | ARC                                                        |                                  |                                      |                             |                            |                        |                          |       |
| Landivi                    | AILC                                                       |                                  |                                      |                             |                            |                        |                          |       |
|                            | 112/282                                                    |                                  |                                      |                             |                            |                        |                          |       |
|                            | Dashbo                                                     | ard Home                         | Apply My Wo                          | rk loday's Inspections      | Map Pay Invoice            | Search <b>Q</b> Re     | esources 🔻               |       |
| Contact M                  | lanager                                                    |                                  |                                      |                             |                            |                        |                          |       |
| MY F.                      | AVORITES MY ASSO                                           | CIATIONS                         |                                      |                             |                            |                        |                          |       |
|                            |                                                            |                                  |                                      |                             |                            |                        |                          |       |
| My Associ                  | iations                                                    |                                  |                                      |                             |                            |                        |                          |       |
| Here you ca<br>send an ema | n request access to your co<br>ail to the company administ | ompany(s) case<br>trator request | es. Search for your co<br>ng access. | mpany below. If it has been | set up it will appear in t | he list. Click on the  | Request Access button to |       |
| Add Contact                | t                                                          |                                  |                                      |                             |                            |                        |                          |       |
| Search:                    | dynamics                                                   |                                  | Exact Match                          | Search                      |                            |                        |                          |       |
| Contact II                 | D First Na                                                 | ame                              | Last Name                            | Company                     | Email                      |                        |                          |       |
| M00210                     | Matt                                                       |                                  | Langley                              | Compu-Dyna                  | amics matt.lar<br>dynami   | ngley@compu-<br>cs.com | Request Access           |       |
| M00209                     | Jim                                                        |                                  | Cobb                                 | COMPU DY                    | NAMICS jim.cobl<br>dynami  | b@compu-<br>cs.com     | Request Access           |       |
| ID-00000                   | 0005 Alex                                                  |                                  | Pierce                               | Pierce Dynar                | mics akpiero               | e89@gmail.com          | Request Access           |       |
| M00211                     |                                                            |                                  |                                      | COMPU DYI<br>INC            | NAMICS tim.dod<br>dynamie  | d@compu-<br>cs.com     | Request Access           |       |
|                            |                                                            |                                  |                                      |                             |                            |                        |                          |       |

An email prompt box will appear. Make any needed changes to the Subject or Message fields. Choose Send. This sends an email to the parent company or other which gives them the opportunity to approve or deny the request.

| Request Access Form |                                                                                                    |        |      |
|---------------------|----------------------------------------------------------------------------------------------------|--------|------|
| То                  | WatkinsCompanyTest                                                                                                    |        |      |
| * Subject           | Emily Watkins is Requesting Access                                                                                     |        |      |
| * Message           | Emily Watkins is requesting access to records associated with WatkinsCompanyTest in our<br>LoudounCountyVAProd portal. | li     |      |
|                     |                                                                                                    | Cancel | Send |

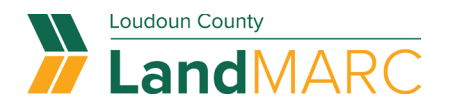

### **Approved associations**

If the parent company or other user approves the request, the next time you log into the online portal, you will see the parent company under your associations. You will also have the option to remove the association with that parent company if needed.

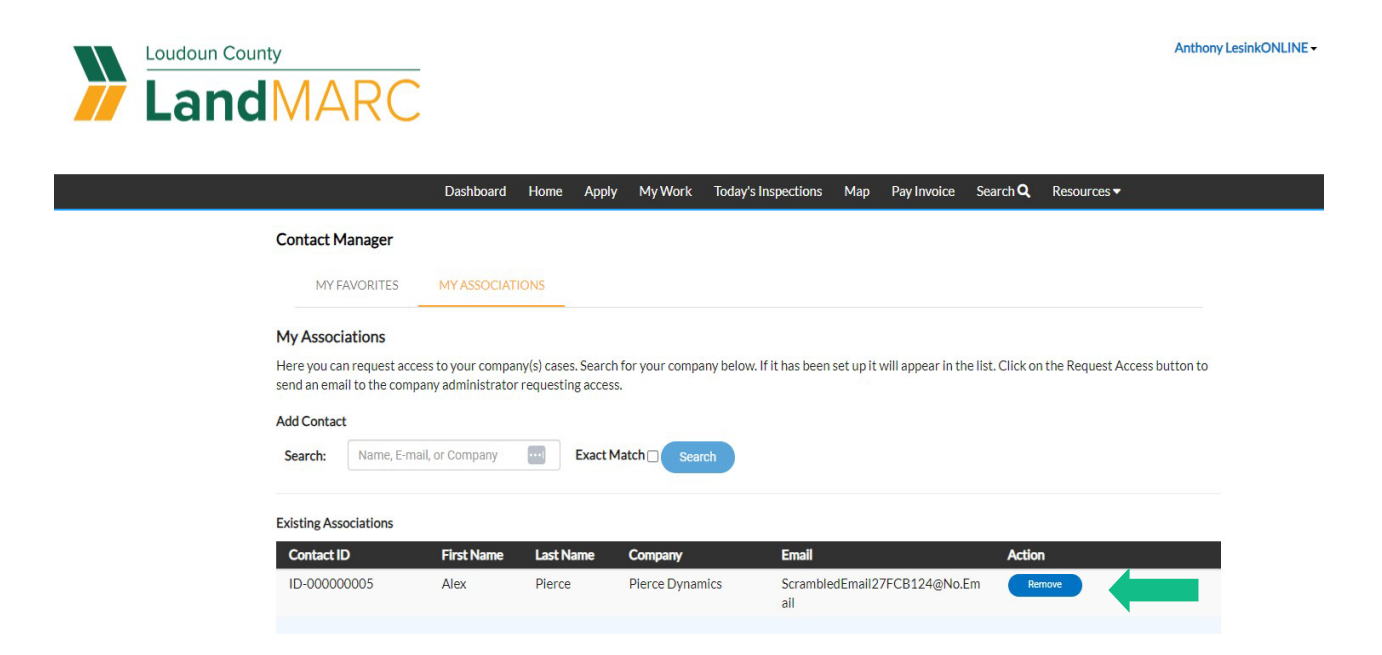

## Enable associations in dashboard

Once approved as an association, you will now have a toggle button for each of your associations that you can turn on or off the ability to view that association. This could be especially helpful for contacts that may be associated to multiple companies.

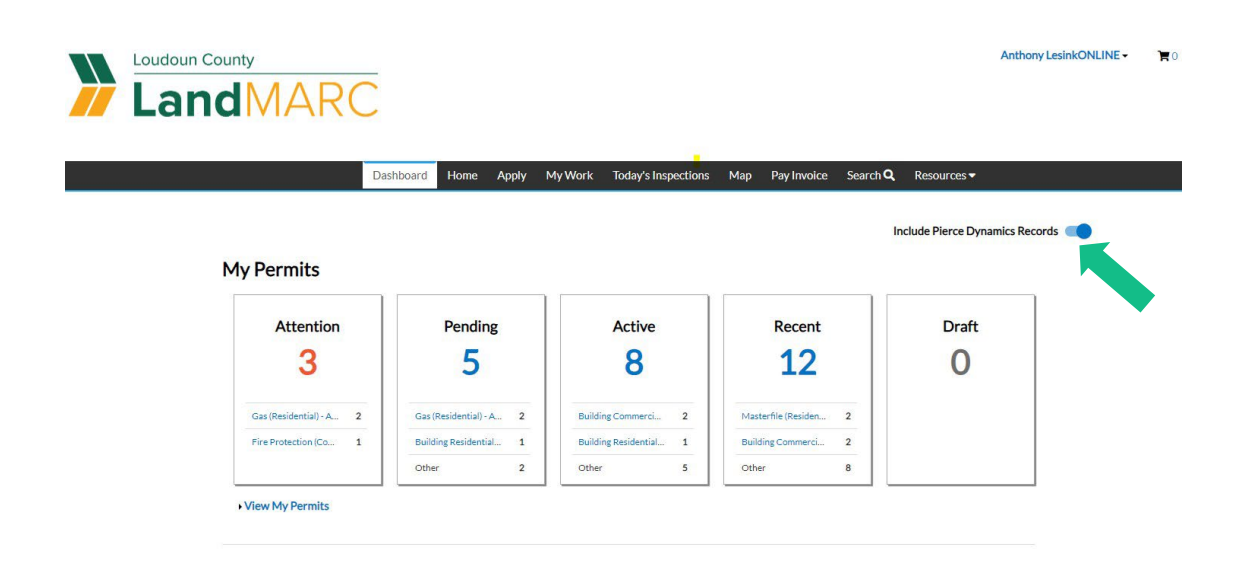